In order to install the Item Group Management Tool a few upgrades are needed.

Go to: Downloads -> NS Portal Downloads -> NS Portal Beta

Carefully follow the instruction within the installers. Install in this order:

- NorthStar Portal Config Update 2.2.2.4
  - IMPORTANT:

- This update requires Microsoft.NET 3.5
- Make sure to backup your existing NorthStar portal files prior to deploying this update.
  - Install this update directly into your existing NorthStar portal directory.
- NorthStar Enterprise Portal SP1 (2.3.2.1)
  - That will include the NorthStar Database Updater 1.0.1.10 (run after SP1 is in place)
  - o IMPORTANT
    - Prior to applying this update, please ensure that you have a full backup of your database(s).
    - \* NorthStar Enterprise Portal (NorthStar and NSPortal) 2.3.3.0
    - \* NorthStar Recipe Viewer (NorthStar.Recipe and Recipe.System.Portal) 2.0.3.10
    - \* NorthStarLive! (NorthStarLive) 1.0.2.12

Next go to: Downloads -> NS Portal Report Downloads -> Pappas Reports

Download the following:

- Item Group Manager Module
- Item Sales Rank Report
- Server Item Sales Rank Report

Next install the Item Group manager Module

The downloaded file is a zip file ( ItemGroupManager.zip ) – DO NOT unzip.

Start the Portal Config App.

Under "Report Management" you will a new link "Module Installer" - Click the link

| <b>NorthStar Portal Configura</b>                                                      | tion                                                                                                    |
|----------------------------------------------------------------------------------------|----------------------------------------------------------------------------------------------------|
| <u>Eile T</u> ools <u>H</u> elp                                                        |                                                                                                    |
| Portal Config                                                                          | This tool provides you with the ability to install modules into your NorthStar Enterprise Portal.<br>To install a downloaded module:                                                                     |
| Home<br>Licensing                                                                      | <ol> <li>Browse to the module package (*.zip) that you wish to install.</li> <li>Browse to select the web.config file of your NorthStar Enterprise Portal.</li> <li>Click the Install button.</li> </ol> |
| Date Time Setup                                                                        | Note: The NorthStar Enterprise Portal directory must be accessible on the current machine or via<br>network share and you must have write access to the NorthStar Enterprise Portal directory.           |
| Fiscal Calendar<br>Day Parts                                                           | Select the Module Package (*.zip) that you wish to install:                                                                                                    |
|                                                                                        | Select the NorthStar Enterprise Portal web.config file:                                                                                                    |
| Server Tools Report Management Module Installer Comp Report Admin Query Tool Support S | Install                                                                                                    |

## Find the itemGroupManager.zip file

| YPNorthStar Portal Configuration                                                                            |                                                                                                    |
|----------------------------------------------------------------------------------------------------|----------------------------------------------------------------------------------------------------|
| <u>File T</u> ools <u>H</u> elp                                                                             |                                                                                                    |
| Portal Config 📚<br>Home                                                                                     | This tool provides you with the ability to install modules into your NorthStar Enterprise Portal.<br>To install a downloaded module:<br>1. Browse to the module package (*.zip) that you wish to install.<br>2. Browse to select the web.config file of your NorthStar Enterprise Portal.     |
| Date Time Setup 😒                                                                                           | 3. Click the Install button.<br>Note: The NorthStar Enterprise Portal directory must be accessible on the current machine or via<br>network share and you must have write access to the NorthStar Enterprise Portal directory.<br>Select the Module Package (*.zip) that you wish to install: |
| Day Parts                                                                                                   | C:\Documents and Settings\Administrator\Desktop\itemGroupManager.zip                                                                                                    |
|                                                                                                    | ChProgram Files/NorthStar/Enterprise Portal/NSDortal/web.config                                                                                                    |
| Server Tools (*)<br>Report Management<br>Module Installer<br>Comp Report Admin<br>Query Tool<br>Support (*) | L: Program Files Worth Star Enterprise Portait SPortait Web.comg                                                                                                    |

## Click Install

| Select the Module Pa | ackage (*.zij | p) that you wish to install: |   |            | _     |
|----------------------|---------------|------------------------------|---|------------|-------|
| C:\Documents and :   | NorthStar     | Portal Module Installer      | × | er.zip     |       |
| Select the NorthStar | ٩             | Installation Successful.     |   |            | ]     |
|                      |               | OK                           |   | <u>ľ</u> n | stall |
|                      |               |                              |   |            |       |

Now the Item Group Manager is installed, but it still needs to be added to a Portal Tab.

Go to your portal website.

Add a new tab.

| $\bigcirc$   | 0            | • 🧧          | http://k       | ocalho | st/NSPc       | ortal/De     | esktopDefaul | t.aspx     |         |        |         |
|--------------|--------------|--------------|----------------|--------|---------------|--------------|--------------|------------|---------|--------|---------|
| <u>F</u> ile | <u>E</u> dit | <u>⊻</u> iew | F <u>a</u> vor | ites   | <u>T</u> ools | <u>H</u> elp |              |            |         |        |         |
| ☆            | 4            | 🏉 Nor        | rthStar P      | ortal  |               |              |              |            |         |        |         |
| Ad           | min T        | ools         | Edit T         | ab     | New           | Tab          | Move Lef     | t   Move   | e Right | Delete | Tab     |
|              |              |              |                |        |               |              |              |            |         |        |         |
|              |              |              |                |        |               |              |              |            |         |        |         |
|              |              | _            |                |        |               |              |              |            |         |        |         |
| Das          | hboa         | rd Fo        | orums          | Wel    | come          | Org          | anization    | Admin      |         |        | _       |
| Da           | ily Co       | mmit         |                |        | -             | For:         | National: A  | ll Locatio | ns      | 💌 Ву   | : Day 💌 |

I'll name mine "Item Group Manager tab"

| Tab Name and Layout |                    |          |  |  |  |  |  |  |
|---------------------|--------------------|----------|--|--|--|--|--|--|
|                     |                    |          |  |  |  |  |  |  |
| Tab Name:           | Item Group Manager |          |  |  |  |  |  |  |
|                     | All Users          | 🗆 дм     |  |  |  |  |  |  |
| Authorized Poles:   | Admins             | 🗆 Leader |  |  |  |  |  |  |
| Authorized Roles.   | 🗆 мо               | Pappas   |  |  |  |  |  |  |
|                     | Concept            |          |  |  |  |  |  |  |

On the Module Type drop down find "Item Group manager" Change the module name to: "Item Group Manager" Click on "Add to "Organize Modules" Below"

| Add Module: | Module Type         | Item Group Manager | • |          |
|-------------|---------------------|--------------------|---|----------|
|             | Module Name:        | Item Group Manager |   | [        |
|             | ♣ Add to "Organ     | ize Modules" Below |   |          |
|             |                     |                    |   |          |
|             | Group Manager - Ite | em Group Manager   |   | <b>+</b> |
|             | Croup Manager - In  | chi oloup Manager  |   | ÷        |
|             |                     |                    |   | ۳ 🔁      |
| ×           |                     |                    |   | ×        |

Click on "Apply Changes" on the upper left corner of the page

| Apply Changes | Tab Name and La   | ayout                   |
|---------------|-------------------|-------------------------|
|               | Tab Name:         | Item Group              |
|               | Authorized Delese | ☐ All Users<br>☑ Admins |
|               | Authorized Roles: | П мо                    |

To learn how to use the module please watch:

ItemGroupManagerDemo.avi – available for in Downloads -> NS Portal Report Downloads -> Pappas Reports

Add the Item Sales Rank report and the Server Item Sales Rank report as you normally would, through the Report Viewer Module

| Daily Commit | For: National: All Locations | By: Day Day: 2/3/2010 | • | Run Report   Admin |   |
|--------------|------------------------------|-----------------------|---|--------------------|---|
|              |                              |                       |   |                    | _ |

Then choose your parameters and run it:

| Item Sales Rank | For: Unit: Burger-01 (082) | By: Day | Day: 11/7/2009 Run Report |
|-----------------|----------------------------|---------|---------------------------|

Before viewing the final report choose the item group:

| Seport Viewer - Windows Internet Explorer                                                                           |                 |             |                    |                   |                          |             |  |  |  |
|----------------------------------------------------------------------------------------------------|-----------------|-------------|--------------------|-------------------|--------------------------|-------------|--|--|--|
| itemgroup <select a="" value=""> ▼<br/><select a="" value=""><br/>Group 1<br/>Group 2<br/>Group 3</select></select> |                 |             |                    |                   |                          | View Report |  |  |  |
| Breport Viewer - Windows Internet Explor                                                                            | er              |             |                    |                   |                          |             |  |  |  |
| itemgroup Group 3                                                                                                   |                 |             |                    |                   |                          |             |  |  |  |
| 4 4 1 of 1 ▷ ▷   100%                                                                                               |                 | Find        | Next Select        | t a format        | Export                   |             |  |  |  |
| Item Sales Rank                                                                                                    | Item Sales Rank |             |                    |                   |                          |             |  |  |  |
| For Unit: Burger-01 (082), 11/7/2009                                                                                |                 |             |                    |                   |                          |             |  |  |  |
| Group 1                                                                                                    |                 |             |                    |                   |                          |             |  |  |  |
| Store Name                                                                                                    | Sales 🔤         | QTY \$      | AVG\$/PER<br>Guest | AVG\$PER<br>Cover | AVG\$/PER<br>Transaction |             |  |  |  |
| Burger 082                                                                                                    | 558.45          | 51          | 0.05               | 27.92             | 0.14                     |             |  |  |  |
| 20091121                                                                                                    | F               | Page 1 of 1 |                    |                   |                          |             |  |  |  |

The same rules will apply for the "Server Item Sales Rank" report.